| ระบบาอม                                                                                         | ห้อมพักรับรอม มหาวิทยาลัยทักษิณ<br>วิทยาพฤฒัทลุม                                                                                                    |
|-------------------------------------------------------------------------------------------------|----------------------------------------------------------------------------------------------------|
| Menu<br>-> หน้าแรก<br>-> งุมือผู้ใช้งาน<br>เข้าสู่ระบบ (ใช้รหัส MIS)<br>User:<br>Pass:<br>Login | <section-header><section-header></section-header></section-header> |
|                                                                                                 | พัฒนาโดยฝ่ายพัฒนาระบบเทคโนโลยีสารสนเทศ สำนักคอมพิวเตอร์                                                                                                    |

### คู่มือการใช้งานระบบจองห้องพักรับรอง มหาวิทยาลัยทักษิณ วิทยาเขตพัทลุง

### หน้าแรก ประกอบด้วย

ข่าวประชาสัมพันธ์ สามารถกลิกหัวข้อข่าวเพื่อดูรายละเดียดได้

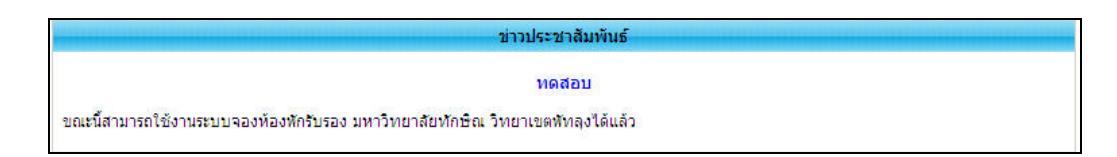

้**ข้อมูลห้องพัก** สามารถคลิกที่รูปเพื่อให้รูปขยายได้ หากคลิกซ้ำอีกครั้งจะเป็นการปิดภาพที่ขยาย

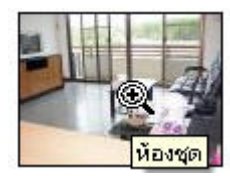

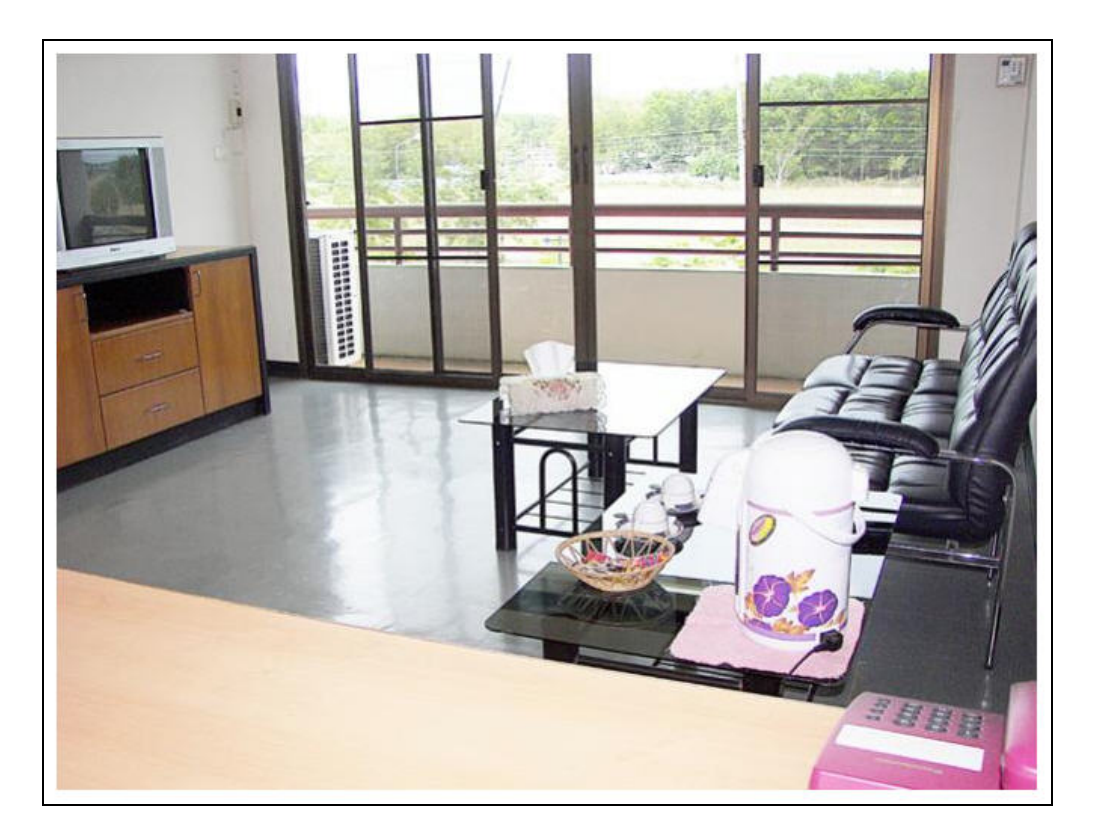

# ส่วนผู้ใช้งานทั่วไป

ทำการกรอกรหัสผ่านโดยใช้รหัส MIS แล้วคลิกปุ่ม Login

| เข้าสู่ระบบ (ใช้ | รทัส MIS) |
|------------------|-----------|
| User:            |           |
| Pass:            |           |
| Log              | in        |

เมื่อเข้าสู่ระบบเรียบร้อยแล้ว หากยังไม่ได้ลงทะเบียนจะต้องทำการลงทะเบียนก่อน

| ระบบาอมห้อม  | มพักรับรอง มหาวิทยาลัยทักษิณ<br>วิทยาเชดพัทลุง                 |
|--------------|----------------------------------------------------------------|
|              | คุณราเชนทร์ ชูเสือหึ่ง                                         |
| Menu         | เนื่องจากท่านยังไม่ลงทะเบียนการใช้งาน กรุณาลงทะเบียน           |
| * 2202205200 | ลงทะเบียน                                                      |
|              | ข้าหเจ้า เบาขราเขนทร์ ซูเลือทึง<br>สังกัด ( ส่วนงาน ) : [เลือก |
|              | พัฒนาโดยฝ่ายพัฒนาระบบเทคโนโลยีสารสนเทศ สำนักคอมพิวเตอร์        |

เมื่อทำการลงทะเบียนเรียบร้อยแล้วจะสามารถทำการจองห้องพักได้ การจองห้องพักให้คลิก เมนูทำรายการจอง ห้องพัก

#### เมนูทำรายการจองห้องพัก

สามารถเพิ่ม ลบ แก้ไข ดูรายละเอียดรายการจองห้องพักได้ หากมีการอนุมัติหรือไม่อนุมัติจากผู้ดูแล ระบบแล้วจะไม่สามารถทำการแก้ไขได้ เมื่อผู้ดูแลระบบดำเนินการรายการนั้นแล้วรายการนั้นจะ<mark>ย้ายไปอยู่ใน เมนู</mark> ตรวจสอบผลการจอง

| ระบบาอมห้อมพัก                                                                                      | รับรอว ม<br>วิทยาเขตน้ | หาวิทยาลัยทัก<br>inลุง    | ŪN P                          |                       |                           | - 4 ft =      |
|----------------------------------------------------------------------------------------------------|------------------------|---------------------------|-------------------------------|-----------------------|---------------------------|---------------|
|                                                                                                    |                        |                           |                               |                       | ดุณราเชนทร์               | ชูเสือหึ่ง    |
|                                                                                                    | ทไม่เก็บค่าธรรม        | รายกา                     | ราองห้องพักรับรองของคุณ       | Ļ                     |                           |               |
| <ul> <li>&gt; ขุมยลูขูแลระบบ</li> <li>&gt; แก้ไขข้อบอส่วนตัว</li> <li>วันทีเริ่มเข้าทั่ง</li> </ul> | ก วันที่ออกจากที่พั    | ก จองสำหรับ               | สาเหตุการจอง                  | ประเภทห้อง            | สถานะการจอง               | จัดการ        |
| <ul> <li>ง นารายการจองห้องพัก</li> <li>17 ม.ค. 255</li> </ul>                                       | 3 19 ม.ค. 2553         | นายราเชนทร์ ชูเสือหึง     | ประชุมโครงการ                 | ห้องเดียว             | รอการยืนยัน               | Q <b>B</b>    |
| י≫ ตรวจสอบผสการของ<br>-≫ แสดงความคิดเห็น<br>-≫ ออกจากระบบ                                           |                        |                           |                               | เพิ่มข้อมูลการจอง (ไม | iเก็บค่าธรรมเนีย <b>ม</b> | u)            |
| 🏓 ประเภ                                                                                             | ทเก็บค่าธรรมเนีย       | 111                       |                               |                       |                           |               |
| วันที่เริ่มเข้าพั                                                                                   | ก วันที่ออกจากที่พั    | ก สาเหตุการจอง            |                               | ประเภทห้อง            | สถานะการจอง               | จัดการ        |
| 30 ม.ศ. 255                                                                                         | 31 ม.ค. 2553           | โครงกา                    | ร / ฝึกอบรม / ประชุม / สัมมนา | ห้องชุด               | รอการยืนยัน               | Q. <b>B</b> % |
|                                                                                                    |                        |                           |                               | เพิ่มข้อมูลการจอง     | (เก็บค่าธรรมเนีย          | ม)            |
|                                                                                                    |                        |                           |                               |                       |                           |               |
|                                                                                                    | พัฒนา                  | โดยฝ่ายพัฒนาระบบเทคโนโลยี | สารสนเทศ สำนักคอมพิวเตอร์     |                       |                           |               |

- 🔍 สำหรับการดูรายละเอียดการจอง
- 🧭 สำหรับแก้ไขรายการจอง
- 郑 สำหรับลบรายการจอง

ซึ่งจะมี 2 ประเภทคือประเภทไม่เก็บค่าธรรมเนียม และประเภทเก็บค่าธรรมเนียม (สำหรับจองให้

บุคคลภายนอก )

ประเภทไม่เก็บค่าธรรมเนียม

้เพิ่มข้อมูลการจอง ให้ทำการกรอกข้อมูลต่างๆ ให้เรียบร้อยแล้วคลิกปุ่ม **บันทึก** 

|                                                                                         | จองห้องรับรอง (ไม่เก็บค่าธรรมเนียม)                                                                                                    |
|-----------------------------------------------------------------------------------------|----------------------------------------------------------------------------------------------------|
| ข้าหเจ้า :นาย<br>จองสำหรับ : []<br>เข้าหักวันที่ :<br>ถึงวันที่ :<br>ประเอทห้องชัก : [] | เราเช่นทร์ ซูเสือหึง ดังกัด สำนักคอมพิวเตอร์<br>ข้าหเจ้า □ บุคคลอื่น<br>IIIเวลา เลือก ▼ . เลือก ▼<br>IIIเวลา เลือก ▼ . เลือก ▼<br>น้านว่าชักร่ามชัน |
| อระเภทหองสา : []<br>สาเหตุที่จอง : C<br>C                                               | หองดูพกรรมกบ (จำนวนชาย คน/พญง<br>ห้องเดียว (จำนวนชาย คน/พญิง คน)<br>การเรียนการสอน<br>ประชุมโครงการ เรื่อง                                          |
| С<br>หมายเหตุ :                                                                         | อีนๆ ระบุ                                                                                                    |
|                                                                                         | บันทึก                                                                                                    |

กรณีที่มีการการคลิกจองสำหรับผู้อื่นจะมีการจัดการเพิ่มผู้เข้าพัก หากต้องการแก้ไขข้อมูลการจองสามารถ เปลี่ยนแปลงได้ เสร็จแล้วคลิกปุ่ม บันทึกการแก้ไข

|          |                                                                                                    | แก้ไขจองห้องรับรอง (ไม่เก็                                                                                                    | เค่าธรรมเนียม) |          |               |
|----------|----------------------------------------------------------------------------------------------------|----------------------------------------------------------------------------------------------------|----------------|----------|---------------|
|          | ข้าหเจ้า :นายร<br>จองสำหรับ : 🔽<br>จองรันที :201<br>ถึงรันที :201<br>ประเภทห้องพัก : 🗖<br>สาเหตุที่จอง : 📀<br>C | าเช่นทร์ ชูเสือหึ่ง สังกัด สำนักคอม<br>ข้าพเจ้า บุคคลอื่น<br>0-01-22 📰 12 💌 . 00<br>0-01-24 📰 8 💌 . 00<br>ห้องดู่ พักร่วมกับ<br>ห้องเดียว (จำนวนชาย 1 คน/ พ<br>การเรียนการสอน<br>ประชุมโครงการ เรื่อง | พิวเตอร์<br>   | คน/หญิง  | _ คน)         |
|          | หมายเหตุ: [                                                                                                    | บันทึกการแก้ไข                                                                                                    | 2              |          |               |
| ดการผู้เ | เข้าพัก<br>ชื่อ-สกุล                                                                                            | ตำแหน่ง                                                                                                    | สังกัด         | โทรศัพท์ | จัดการ        |
|          |                                                                                                    |                                                                                                    |                |          | เพิ่มผู้เข้าท |

# เมื่อเพิ่มข้อมูลเรียบร้อยแล้วจะปรากฏรายชื่อขึ้นมา

| ที      | ชื่อ-สกุล    | ตำแหน่ง    | สังกัด         | โทรศัพท์  | จัดการ |
|---------|--------------|------------|----------------|-----------|--------|
| 1 นายทด | าสอบ นึ่งนวล | นักวิชาการ | คณะศึกษาศาสตร์ | 086333333 | 3 🎉    |

ในช่องจัดการสามารถทำการแก้ไขและลบข้อมูลได้

การแก้ไข คลิกไอคอนแก้ไข 🧭

การลบ คลิกไอคอนลบ 🎏 จะมีกล่องข้อความยืนยันการลบข้อมูล หากคลิก OK จะเป็นการยืนยันการลบ Cancel ยกเลิกการลบ

| Message from w | ebpage 🔀                  |
|----------------|---------------------------|
| 🥐 9auu"        | ใจที่จะลบข้อมูลนี้หรือไม่ |
| ОК             | Cancel                    |

#### ประเภทเก็บค่าธรรมเนียม

เพิ่มข้อมูลการจอง ให้ทำการกรอกข้อมูลต่างๆ ให้เรียบร้อยแล้วคลิกปุ่ม บันทึกและขั้นตอนถัดไป >>

|                     | จองห้องรับรอง (เก็บค่าธรรมเนียม)          |
|---------------------|-------------------------------------------|
| ข้าพเจ้า :นายรา     | เชนทร์ ซูเสือหึ่ง สังกัด สำนักคอมพิวเตอร์ |
| เข้าพักวันที่ :     | 📴 เวลา เลือก 💌 . เลือก 💌                  |
| ถึงวันที่ :         | 🔝 เวลา เลือก 💌 . เลือก 💌                  |
| ประเภทห้องพัก : 🔲 🕅 | iองคู่ (จำนวนชาย คน/ หญิง คน)             |
| Γv                  | iองเดียว (จำนวนชาย คน/ หญิง คน)           |
| สาเหตุที่จอง : 🔿 🧃  | ครงการ/ฝึกอบรม / ประชุม / สัมมนา เรื่อง   |
| 0 5                 | นๆ ระบุ                                   |
| หมายเหตุ :          |                                           |
|                     | บันทึกและขั้นดอนถัดไป >>                  |

จากนั้นจะเป็นการจัดการผู้เข้าพัก โดยการคลิก เพิ่มผู้เข้าพัก หากต้องการแก้ไขข้อมูลการจองสามารถ เปลี่ยนแปลงได้ เสร็จแล้วคลิกปุ่ม บันทึกการแก้ไข

|                                                                                 | จองมี                                            | ข้งรับรอง (เก็บค่าธรรมเนียม)                                                                                             |         |             |
|---------------------------------------------------------------------------------|--------------------------------------------------|----------------------------------------------------------------------------------------------------|---------|-------------|
| ข้าหเจ้า<br>จองวันที<br>ถึงวันที<br>ประเภทห้องหัก<br>สาเหตุที่จอง<br>หมายเหตุ : | :นายราเชนทร์ ชูเสือหึ่ง สังกัด สำ<br>:2010-01-29 | นักคอมพิวเตอร์<br>00 ▼<br>.00 ▼<br>µ/ หญิง คน)<br>คน/ หญิง คน)<br>ทมมนา เรื่อง ประชุมโครงการ<br><br><br><br><br><br><br> |         |             |
| จัดการผู้เข้าพัก                                                                | 4                                                | -                                                                                                    |         |             |
| ท                                                                               | ชอ-สกุล                                          | อาชีพ                                                                                                    | าหรดีพท | จดการ       |
|                                                                                 |                                                  |                                                                                                    |         | เพมผูเขาพัก |

เมื่อคลิกปุ่มเพิ่มผู้เข้าพักเรียบร้อยแล้ว ให้ทำการระบุข้อมูลของผู้เข้าพักแล้วคลิกปุ่ม **บันทึก** 

| จองห้องรับรอง (เก็บค่าธรรมเนียม)                                                               |
|------------------------------------------------------------------------------------------------|
| ข้าทเจ้า :นายราเชนทร์ ซูเสือหึ่ง สังกัด สำนักคอมหิวเตอร์<br>จองวันที่ :2010-01-29              |
| จัดการผู้เข้าพัก                                                                               |
| เพิ่มผู้เข้าพัก                                                                                |
| ศำนำหน้าตามด้วยชื่อ :<br>สกุล :<br>อาชีพ :<br>ดำแหน่ง :<br>สถานที่ทำงาน :<br>หมายเลขโทรศัพท์ : |
| บันทึก ยกเลิก                                                                                  |

เมื่อเพิ่มข้อมูลเรียบร้อยแล้วจะปรากฎรายชื่อผู้เข้าพัก สามารถทำการแก้ไขและลบได้โดยคลิกไอคอนในช่อง จัดการ

|                      | าอง                                                                | ห้องรับรอง (เก็บค่าธรรมเนียม)                                           |            |                 |
|----------------------|--------------------------------------------------------------------|-------------------------------------------------------------------------|------------|-----------------|
| ประเภา<br>สาเว<br>หม | ข้าพเจ้า :นายราเชนทร์ ชูเสือหึง สังกัด ส<br>จองวันที่ :[2010-01-29 | สำนักคอมพิวเตอร์<br>. 00 ▼<br>. 00 ▼<br>คน/ หญิง คน)<br>คน/ หญิงคน)<br> |            |                 |
| ้ จดการ<br>ที่       | ชื่อ-สกุล                                                          | อาชีพ                                                                   | โทรศัพท์   | จัดการ          |
| 1                    | สมชาย รักดี                                                        | ข้าราชการ                                                               | 0862222222 | 3               |
| 2                    | สมศักดิ์ รักดี                                                     | ข้าราชการ                                                               | 0861111111 | <b>C</b> 🛸      |
|                      |                                                                    | 1                                                                       |            | เพิ่มผู้เข้าพัก |

การแก้ไข คลิกไอคอนแก้ไข 🕑

การลบ คลิกไอคอนลบ 🎉 จะมีกล่องข้อความยืนยันการลบข้อมูล หากคลิก OK จะเป็นการยืนยันการลบ Cancel ยกเลิกการลบ

#### เมนูตรวจสอบผลการจอง

สำหรับตรวจสอบผลการอนุมัติ จะมีอยู่ 3 สถานะคือ

- รอการยืนยัน ผู้ดูแลระบบยังไม่ได้ดำเนินการใดๆ
- ได้รับสิทธิ์ กรณีนี้จะมีการบอกให้ทราบว่าได้พักห้องใด
- **ไม่ได้รับสิทธิ์** ไม่ได้รับสิทธิ์ให้พัก

| ระบบาอว                                                                                       | ห <sup>้</sup> อวพักรัเ<br>วิ                   | มรอว มห<br>inยาเขตพั | าาวิทยาลัยทั<br>ทลุง                                     | กษิณ                          |                                    |                         |  |  |  |  |
|-----------------------------------------------------------------------------------------------|-------------------------------------------------|----------------------|----------------------------------------------------------|-------------------------------|------------------------------------|-------------------------|--|--|--|--|
|                                                                                               |                                                 |                      |                                                          |                               |                                    | คุณราเช่นทร์ ชูเสือหึ่ง |  |  |  |  |
| Мепu<br>•> หน้าแรก<br>•> ดูมือดู้ใช้งาน                                                       | รายการจองห้องพักรับรองของคุณ                    |                      |                                                          |                               |                                    |                         |  |  |  |  |
| <ul> <li>พักเขขอมูลส่วนต่ว</li> <li>พัก พัก</li> </ul>                                        | วันที่เริ่มเข้าพัก วั                           | นที่ออกจากที่พัก     | า จองสำหรับ                                              | สาเหตุการจอง                  | ประเภทห้อง                         | สถานะการจอง จัดการ      |  |  |  |  |
| <ul> <li>พาราชการจอง</li> <li>•&gt; ตรวจสอบผลการจอง</li> <li>•&gt; แสดงความคิดเห็น</li> </ul> | 30 ม.ค. 2553                                    | 31 ม.ค. 2553         | นายราเช่นทร์ ชูเสือหึ่ง<br>นายกร สะอาด<br>นายสมชาย รักดี | การเรียนการสอน                | ห้องชุด ,<br>ห้องเดียว             | รอการยืนยัน 🔍 🎯 🎉       |  |  |  |  |
| -⊁ ออกจากระบบ                                                                                 | 🌔 ประเภทเส                                      | โบค่าธรรมเนีย        | ม                                                        |                               | เหมขอมูลการจอง (1                  | มเกมคาธรรมเนยม)         |  |  |  |  |
|                                                                                               | วันที่เริ่มเข้าพัก วันที่ออกจากที่พัก จองสำหรับ |                      |                                                          | สาเหตุการจอง                  | าเหตุการจอง ประเภทห้อง สถานะการจอง |                         |  |  |  |  |
|                                                                                               | 20 ม.ค. 2553                                    | 22 ม.ค. 2553         | นายสมชาย สะอาด<br>นายกร ทองนุ่ม                          | โครงการ / ฝึกอบรม / ประชุม    | /สัมมนา ห้องชุด                    | รอการยืนยัน 🔍 🎯 🎉       |  |  |  |  |
|                                                                                               |                                                 |                      |                                                          |                               | เพิ่มข้อมูลการจอง                  | (เก็บคำธรรมเนียม)       |  |  |  |  |
|                                                                                               |                                                 | พัฒนาโ               | ัดยฝ่ายพัฒนาระบบเทคโน                                    | โลยีสารสนเทศ สำนักคอมพิวเตอร์ |                                    |                         |  |  |  |  |

# เมื่อได้รับการอนุมัติผลการจองจะเป็น**ได้รับสิทธิ์** และมีการระบุ**ห้องที่ได้พัก**

|                    | ตรวจสอบผลการจองห้องพักรับรอง |                                                        |                                     |                        |               |               |  |  |  |
|--------------------|------------------------------|--------------------------------------------------------|-------------------------------------|------------------------|---------------|---------------|--|--|--|
| 🥮 ประเภทไม่        | เก็บค่าธรรมเนียม             | 1]                                                     |                                     |                        |               |               |  |  |  |
| วันที่เริ่มเข้าพัก | วันที่ออกจากที่พัก           | จองสำหรับ                                              | สาเหตุการจอง                        | ประเภทห้อง             | ห้องที่ได้พัก | ผลการจอง      |  |  |  |
| 30 ม.ค. 2553       | 31 ม.ค. 2553                 | นายราเชนทร์ ชูเสือหึง<br>นายกร สะอาด<br>นายสมชาย รักดี | การเรียนการสอน                      | ห้องชุด ,<br>ห้องเดียว | S 225,A 307   | 🛹 ได้รับสิทธิ |  |  |  |
|                    |                              |                                                        |                                     |                        |               |               |  |  |  |
| 🔶 ประเภทเก็        | บค่าธรรมเนียม                |                                                        |                                     |                        |               |               |  |  |  |
| วันที่เริ่มเข้าพัก | วันที่ออกจากที่พัก           | จองสำหรับ                                              | สาเหตุการจอง                        | ประเภทห้อง             | ห้องที่ได้พัก | ผลการจอง      |  |  |  |
| 20 ม.ค. 2553       | 22 ม.ค. 2553                 | นายสมชาย สะอาด<br>นายกร ทองนุ่ม                        | โครงการ / ฝึกอบรม / ประชุม / สัมมนา | ห้องชุด                | S 226         | 🗸 ได้รับสิทธิ |  |  |  |

### เมนูแสดงความคิดเห็น

ทำการกรอกข้อมูลลงในช่องข้อความแล้วคลิกปุ่ม **บันทึก** 

|                 | แสดงความคิดเห็น |  |
|-----------------|-----------------|--|
| ชื่อ :นายราเชนท | ร์ ชูเสือหึ่ง   |  |
| ข้อความ :       | ×               |  |
|                 |                 |  |
|                 | v               |  |
|                 | บันทึก          |  |